# 99.5\*65.5MM 128克铜板纸 风琴折

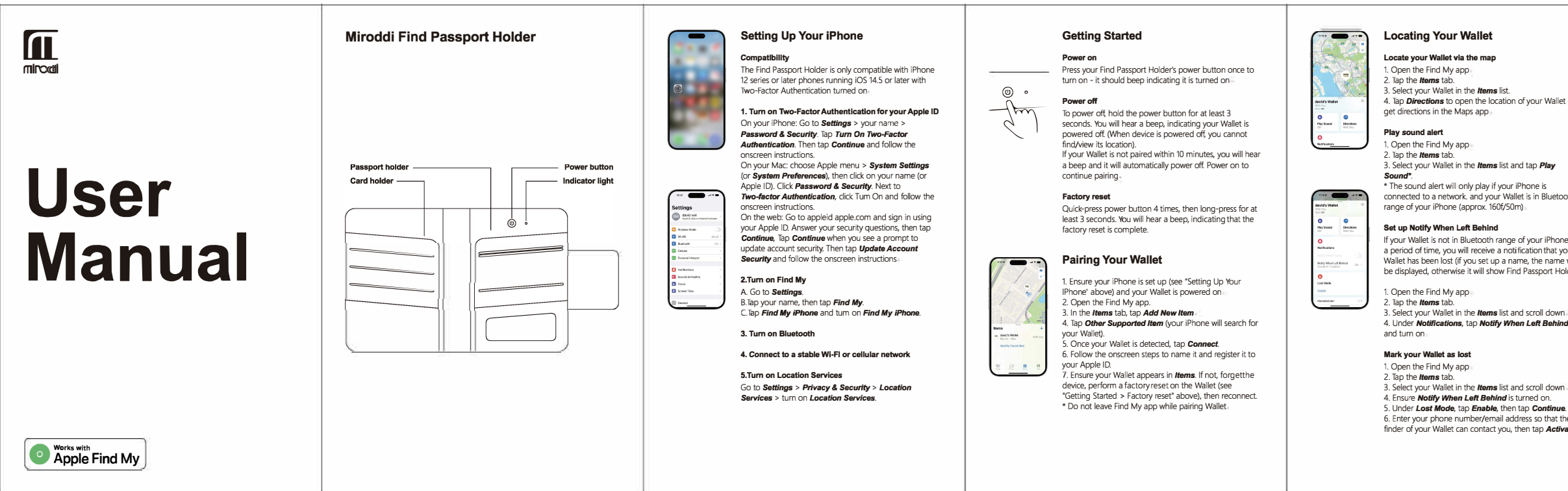

4. Tap Directions to open the location of your Wallet and

3. Select your Wallet in the Items list and tap Play

connected to a network, and your Wallet is in Bluetooth

If your Wallet is not in Bluetooth range of your iPhone for a period of time, you will receive a notification that your Wallet has been lost (if you set up a name, the name will be displayed, otherwise it will show Find Passport Holder)

4. Under Notifications, tap Notify When Left Behind

4. Ensure Notify When Left Behind is turned on. 5. Under Lost Mode, tap Enable, then tap Continue. 6. Enter your phone number/email address so that the finder of your Wallet can contact you, then tap Activate.

## Changing the Name of Your Wallet

1. Open the Find My app and tap the *Items* tab 2. Select your Wallet in the Items list. 3. Scroll down and tap Rename Item 4. Select a name from the list or select Custom Name. 5. For Custom Name, input a name and select an emoir 6.Tap Done.

#### Removing Your Wallet

Removing your Wallet from your Apple ID will allow it to be activated and used by another person. 1. Ensure that your Wallet is connected to your iPhone\* 2. Open the Find My app.

3. In the Items tab, tap the Wallet.

4. Tap Remove Item, tap Remove and confirm to remove

\* If not connected when removing your Wallet from your Apple ID, it will no longer be discoverable and you will need to perform a factory reset before creating a new connection (see "Getting Started > Factory reset" above)

#### Unwanted Tracking Notification

If your Wallet is separated from your iPhone and is detected moving with another person with an Apple device over time, that person will receive a tracking alert message

#### Safety Warnings

1.Do not expose the device to temperatures below -10°C (14°F) or above 35°C (95°F). 2. Do not expose the device to an open flame, submerge it in water, or expose it to rain as this will damage the device

3. Always check for damage to the device, cables, or other accessories before using the device. If damaged, do not use the device

4. Do not attempt to disassemble, modify, or use sharp objects to damage the device in any way, as it may cause serious damage and void the warranty 5. Do not expose the device to corrosive liquids, or high humidity as they will seriously damage the device and void the warranty.

## **Charging Your Wallet**

Charge the passport wallet with an wireless charger. (Note: Charger not included). During charging, the status light will be orange. When fully charged, the status light will turn green It is recommended to fully charge your Wallet once every 3 months

The Apple Find My network provides an easy secure way to locate compatible personal items using the Find My app on your iPhone, iPad. Mac. or the Find Items app on Apple Watch

To use the Apple Find My app to locate this item, the latest version of iOS, iPadOS, or macOS is recommended The Find Items app on Apple Watch requires the latest version of watchOS

Use of the Works with Apple badge means that a product has been designed to work specifically with the technology identified in the badge and has been certified by the product manufacturer to meet Apple Find My network product specifications and requirements. Apple is not responsible for the operation of this device or use of this product or its compliance with safety and regulatory standards.

Apple, Apple Find My, Apple Watch, Find My, iPhone, iPad, iPadOS, Mac, macOS and watchOS are trademarks of Apple Inc. IOS is a trademark or registered trademark of Cisco in the U.S. and other countries and is used under license

FCC Warning Statement: Changes or modifications to this unit not expressly approved by the party responsible for compliance could void the user's authority to operate the equipment. This equipment has been tested and found to comply with the limits for a Class B digital device, pursuant to Part 15 of the FCC Rules. These limits are designed to provide reasonable protection against harmful interference in a residential installation. This equipment generates, uses and can radiate radio frequency energy and, if not installed and used in accordance with the instructions, may cause harmful interference to radio communications.

However, there is no guarantee that interference will not occur in a particular installation. If this equipment does cause harmful interference to radio or television reception, which can be determined by turning the equipment off and on, the user is encouraged to try to correct the interference by one or more of the following measures:

- Reorient or relocate the receiving antenna.
- Increase the separation between the equipment and receiver.
- Connect the equipment into an outlet on a circuit different from that to which the receiver is connected.
- Consult the dealer or an experienced radio/TV technician for help.

This device complies with Part 15 of the FCC Rules. Operation is subject to the following two conditions: (1) this device may not cause harmful interference, and (2) this device must accept any interference received, including interference that may cause undesired operation.

## **FCC Radiation Exposure Statement**

The device has been evaluated to meet general RF exposure requirement. The device can be used in portable exposure condition without restriction.